|                                                                                                    | Admission                                                                                                    |
|----------------------------------------------------------------------------------------------------|----------------------------------------------------------------------------------------------------|
|                                                                                                    | Gestion individuelle                                                                                                    |
| e directeur clique<br>ur le lien « <b>Gestion</b>                                                                                                    | <ul> <li>Enregistrement des nouvelles admissions</li> <li>Enregistrer les mises en admissibilité ou les admissions acceptées</li> <li>Traitement des admissions</li> <li>Mettre à jour les données du dossier administratif de l'élève</li> <li>Mettre à jour les dates d'effet des mises en admissibilité ou des admissions acceptées</li> <li>Annuler les mises en admissibilité ou les admissions acceptées</li> </ul>           |
| Enregistrement                                                                                                    | Gestion collective                                                                                                    |
| des nouvelles<br>admissions ».                                                                                                    | <ul> <li>Enregistrement des nouvelles admissions</li> <li>Enregistrer les mises en admissibilité ou les admissions acceptées</li> <li>Traitement des mises en admissibilité</li> <li>Enregistrer les admissions acceptées et/ou annuler les mises en admissibilité</li> <li>Mise à jour des dates d'effet des admissions</li> <li>Mettre à jour les dates d'effet des mises en admissibilité ou des admissions acceptées</li> </ul> |
| électionne l'année<br>laire d'admission<br>ır laquelle il doit se<br>noncer.                                                                                                  | Admission > Gestion collective > Nouvelles admissions<br>Recherche d'élèves                                                                                                    |
| choisit dans la<br>prique « <b>Etat</b> »,<br>cat « Inscrit » pour<br>pcéder à<br>dmission des élèves<br>scrits par la<br>airie.                                              | Inscrit v<br>Radié                                                                                                    |
| emarque : le<br>oix de l'état «<br>dié » sera vu dans<br>paragraphe «<br>PI :Admission<br>élèves radiés<br>ins une autre<br>cole au cours de<br>innée scolaire<br>récédente». |                                                                                                    |

| Onglet 1 : Elèves                                  | A A A A A A A A A A A A A A A A A A A                                                                                                   | dmission ><br>mée scolaire d<br>ste des élèves<br>émentaire pub | Gestion co<br>d'admission 201<br>radiés<br>lique ECOLE PRI | Ilective > No<br>6-2017<br>MAIRE PUBLIQUE - | uvelles                                                                                                    | admissions  |              |                                |  |
|----------------------------------------------------|----------------------------------------------------------------------------------------------------|-----------------------------------------------------------------|------------------------------------------------------------|---------------------------------------------|----------------------------------------------------------------------------------------------------|-------------|--------------|--------------------------------|--|
| Le directeur coche les                             | ÉLÈVES                                                                                                    | SCOLA                                                           | RITÉ RÉCAP                                                 | ITULATIF                                    |                                                                                                    |             |              |                                |  |
| cases correspondant                                | Tous                                                                                                    | 🔺 Nom 🔻                                                         | 🔺 Prénom 🔻                                                 | Né(o) le                                    | Sexe                                                                                                    | Adresse     | Niveau/Cyclo | année N Niveau/Cycle année N+1 |  |
| aux élèves qu'il<br>souhaite admettre.             |                                                                                                    | BA.                                                             | Ma                                                         | 10/08/2004                                  | M                                                                                                    | 12 (<br>Bar | CMS          | 8 H                            |  |
|                                                    |                                                                                                    | BE                                                              | Ala                                                        | 21/07/2004                                  | м                                                                                                    | 5 n.<br>Bar | CM:          | ے ا                            |  |
|                                                    | [27]                                                                                                    | JUF                                                             | Pér                                                        | 28/11/2004                                  | F                                                                                                    | 3 ri<br>Bar | CM           | i                              |  |
|                                                    |                                                                                                    | LA                                                              | Lol                                                        | 24/11/2005                                  | F                                                                                                    | 8 b<br>Ger  | CM2          |                                |  |
|                                                    |                                                                                                    | мс                                                              | Sh-                                                        | 14/10/2005                                  | F                                                                                                    | 33<br>183   | CM           |                                |  |
|                                                    | 12                                                                                                    | MC                                                              | Yve                                                        | 27/05/2004                                  | M                                                                                                    | 3 ri<br>Des | CMS          | н ж.                           |  |
|                                                    | [27]                                                                                                    | MC                                                              | Lui                                                        | 26/02/2009                                  | м                                                                                                    | 20<br>Bar   | GS           | GS                             |  |
|                                                    | (FT)                                                                                                    | NG                                                              | Las                                                        | 28/08/2005                                  | F                                                                                                    | 59<br>Fol   | CM           | × .                            |  |
|                                                    |                                                                                                    | ou                                                              | Lib                                                        | 04/04/2005                                  | F                                                                                                    | 58<br>Bar   | CM           | -                              |  |
|                                                    |                                                                                                    | PIE                                                             | Sor                                                        | 01/08/2011                                  | м                                                                                                    | 29<br>Bar   | MS           | GS                             |  |
|                                                    | [23]                                                                                                    | PR.<br>DU                                                       | No                                                         | 30/10/2008                                  | М                                                                                                    | 42<br>Bar   | CE1          | CE2                            |  |
|                                                    |                                                                                                    | RA                                                              | Jor                                                        | 23/10/2005                                  | F                                                                                                    | 29          | CMS          |                                |  |
|                                                    | 12                                                                                                    | SPI                                                             | Ch                                                         | 04/02/2012                                  | F                                                                                                    | 17          | PS           | *                              |  |
|                                                    |                                                                                                    | VEI                                                             | Ale                                                        | 17/04/2004                                  | м                                                                                                    | 13          | CM           |                                |  |
|                                                    |                                                                                                    | vo                                                              | Dy                                                         | 09/07/2004                                  | м                                                                                                    | 4 m         | CM2          |                                |  |
|                                                    | Enregistreme                                                                                                    | ents 1 à 15 sur 15 t                                            | rouvé(s)                                                   |                                             | <ul> <li>Suivant</li> </ul>                                                                                    | 1 1         |              |                                |  |
| Onglet 2 : Scolarité                               | Admission<br>Année scol<br>Élèves inscr                                                                                                 | on > Ges<br>aire d'admis<br>its                                 | tion collect                                               | tive > Nou<br>18                            | velles                                                                                                    | admissions  | 5            |                                |  |
| L'année scolaire                                   | ÉLÈVES S                                                                                                    | COLARITÉ                                                        | RÉCAPITULA                                                 | TIF                                         |                                                                                                    |             |              |                                |  |
| précisée lors de la                                | Scolarité dema                                                                                                    | ndée pour                                                       | l'année scola                                              | ire 2017-2018                               |                                                                                                    |             |              |                                |  |
| recherche est rappelée.<br>Le directeur choisit le | CYCLE I CYCLE<br>O TOUTE PETITE SECTION COURS PEPARA<br>PETITE SECTION COURS ELEMENT<br>MOYENNE SECTION COURS ELEMENT<br>GRANDE SECTION |                                                                 |                                                            |                                             | E II CYCLE III<br>ATOIRE COURS MOYEN 1ERE ANNEE<br>TAIRE 1ERE ANNEE COURS MOYEN 2EME ANNEE<br>TAIRE 2EME ANNEE |             |              |                                |  |
| niveau.                                            | Réponse *                                                                                                    |                                                                 |                                                            |                                             |                                                                                                    |             |              |                                |  |
| Il renseigne ensuite la<br>date d'effet de         | Admission acceptée     Date d'effet     Mise en admissibilité     Date d'effet                                                          |                                                                 |                                                            |                                             |                                                                                                    |             |              |                                |  |
| l'amission.                                        | ← Précédent ✓ Valider X Annuler                                                                                                    |                                                                 |                                                            |                                             |                                                                                                    |             |              |                                |  |

La date d'effet de l'admission acceptée correspond à la <u>date du jour de la rentrée</u> de l'années scolaire N+1 pour une admission acceptée pour la nouvelle rentrée scolaire.

(La mise en admissibilité ne doit en aucun cas être choisie pour une admission acceptée.)

L'opération est <u>définitivement validée lorsque la pop-up demandant confirmation</u> qui s'affiche est validée en cliquant sur <u>OK.</u>